# **EREFERRAL QUICK REFERENCE:**

# How to Create/Review a Consult Request

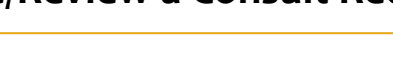

## **Configuring My Details**

By adding yourself as a Referring Provider you will be able to see your referrals in *My Referrals*.

- Click on the *My Details* icon above the *Logout* button in the top left hand column.
- 2. If you are the referring provider, scroll down to the *Referring Provider Referrals* section. Click on the magnifying glass.

| Referring Provider Referrals |    |  |  |  |
|------------------------------|----|--|--|--|
| Referring<br>Provider        | ۹. |  |  |  |

#### OR

If you are referring on behalf of a provider, scroll down to **Referring Provider Referrals on Behalf Of** section. Click **Add**. You may add multiple providers in this section.

| Referring Provider Referrals On Behalf Of |       |   |  |  |
|-------------------------------------------|-------|---|--|--|
| Referring<br>Provider                     | + Add | - |  |  |

 Type your first and last name or the name of the provider you are referring on behalf of (as per CPSA) in the box and click *Search*.

| Provincial Provider Registry |                           |  |  |  |
|------------------------------|---------------------------|--|--|--|
| First Name                   | Last Name                 |  |  |  |
| Search                       | er a new favourite search |  |  |  |

- 4. Once the list displays, click on your name or the referring provider's name and then complete the section with the clinic's demographics. This information will be prepopulated into all future referrals.
- At the bottom of the page click *Update Preferences* to validate your updates.
- 6. Click the *Home* icon to return to your homepage.

## **Creating a Consult Request**

A standard consult form is used for multiple specialties to create a consistent referral experience.

RONIC HEALTH RECORD

Alberta

 Open the patient's record and click the *Create Referral* icon on Patient *Context Menu*, along the top right side of the screen.

| ORION* «                                    | # 42534-6114 SIMPSON,                                                                        | Geor  | ge (M/85 years)           | 1 4 4 4 1 🕫 🛙                                                                         | . 🖲 🂊 🐉 🔇               | 04-May |
|---------------------------------------------|----------------------------------------------------------------------------------------------|-------|---------------------------|---------------------------------------------------------------------------------------|-------------------------|--------|
| training15                                  | Showing all documents                                                                        | XÞ    | View By Category          | Look For                                                                              | 🗆 C Status 🐴            | Clear  |
| G C Logout                                  | Mark selected document as unread                                                             |       | Patient Demo              | graphics                                                                              | -                       |        |
| ✓ Common<br>My Details                      | Dynamic Patient Summary     Medication Profile                                               |       | SIMPSO                    | N, George                                                                             |                         |        |
| O Worklists                                 | <ul> <li>Referrals - In Progress (47/48)</li> <li>Referrals - Completed/Cancelled</li> </ul> | (3/3) | Date Of Birth             | 22-Jun-1930                                                                           |                         | (403)  |
| Favourites                                  | Blood Bank (18/21) Chemistry (83/100)                                                        |       | Age                       | 85 years                                                                              | Home Phone              | 6789   |
| + Searches                                  | Coagulation (83/86)                                                                          |       | Sex                       | М                                                                                     | Work Phone              |        |
| ▶ eReferral                                 |                                                                                              |       | Eligibility<br>Start Date |                                                                                       | Cell/Alternate<br>Phone |        |
| eReterral Reports     Patient Lists         |                                                                                              |       |                           | Note: Future-dated and blank eligibility<br>start dates should be confirmed in Person |                         |        |
| + Clinical eTOOLS                           |                                                                                              |       | Address                   | 512 10 Avenue Sw. Calgary                                                             |                         |        |
| Resources                                   |                                                                                              |       | (Primary)                 | AB, CANADA, T2N 0Z9                                                                   |                         |        |
| <ul> <li>Enhancement<br/>Request</li> </ul> |                                                                                              |       | AH Address<br>(Mailing)   | 512 10 Avenue Sw, Calgary,<br>AB, CANADA, T2N 029                                     |                         |        |
| ▶ Messaging                                 |                                                                                              |       |                           | Print                                                                                 | Data Inquiry            | More   |

2. Enter a reason in the *Reason for Referral* field and click *Create*; or click *Browse*.

| Request for S            | ervice |          |  |
|--------------------------|--------|----------|--|
| Select a F               | orm    |          |  |
| Reason for<br>Referral * |        | Q Browse |  |
|                          | Create |          |  |

 Click *Browse* (see above) then click *Request Type Consult*. You can further sort by Specialty, Reason for Referral and or Zone. Select from the list that populates.

| Select Reaso                                              | on for Refe                              | rral            |                                                                      |                   |                | Select a fav      | ourite search 🔽                                              |
|-----------------------------------------------------------|------------------------------------------|-----------------|----------------------------------------------------------------------|-------------------|----------------|-------------------|--------------------------------------------------------------|
| Provider                                                  |                                          | Q               |                                                                      |                   |                |                   |                                                              |
| Specialty                                                 |                                          | Q               | Request Ty                                                           | pe □ Adv<br>☑ Cor | ice<br>Isult ┥ |                   |                                                              |
| Reason for Referral                                       |                                          | Q               | City                                                                 |                   |                | Q                 |                                                              |
| Facility                                                  |                                          | Q               | Zone                                                                 | North             |                | dmonton           | Central                                                      |
|                                                           |                                          |                 |                                                                      | Calgar            | y 🗆 S          | South             |                                                              |
| Search Reset                                              | Enter a new favou                        | rite search     | ٠                                                                    |                   |                |                   |                                                              |
| Reason for Referral                                       | Specialty                                | Request<br>Type | Facility                                                             | City              | Zone           | Provider          | Approx. Wait<br>Time (Until 1st<br>Appt./Advice<br>Response) |
| Fecal<br>Immunochemical<br>Test (FIT) Positive<br>Finding | Internal Med - Adult<br>Gastroenterology | Consult         | Single Hub<br>Access<br>Referral<br>Program<br>(SHARP) -<br>Adult Gl |                   | Edmonton       | Next<br>Available | 56 calendar day                                              |
| Superior vena cava<br>obstruction                         | Oncology - Lung<br>Cancer                | Consult         | Margery E.<br>Yuill Cancer<br>Centre                                 | Medicine<br>Hat   | South          | Next<br>Available | 19 calendar day                                              |
| Non small cell lung<br>cancer                             | Oncology - Lung<br>Cancer                | Consult         | Margery E.<br>Yuill Cancer<br>Centre                                 | Medicine<br>Hat   | South          | Next<br>Available | 19 calendar day                                              |

4. Click Create to open the Consult Request form.

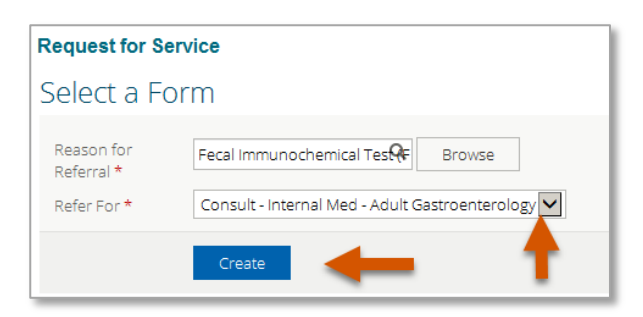

- 5. The standard consult form will populate. Review the *Exclusions* (specialty specific).
- Continue scrolling. All mandatory fields (denoted by \*) must be completed. Refer to the QuRE card Checklist.

| QuRE Reference |                                                                                                    |  |  |
|----------------|----------------------------------------------------------------------------------------------------|--|--|
|                | View QuRE Card Checklist                                                                                    |  |  |
| Th<br>Cl       | he information captured in this form is based on the Quality Referral Pocket<br>hecklist (www.ahs.ca/QuRE). |  |  |

- 7. Complete Patient Details, including Additional Information and Special Considerations.
- Choose Referral Destination by clicking Add next to Send To. Choose the applicable site or location to send the consult request to.
- 9. Complete the *Referral Details* section and *Referral Requirements.*

**Note:** Option to attach referral form from another source such as your EMR. See instructions document here: <u>www.albertanetcare.ca/ereferral.htm</u>

- 10. Confirm the *Referring Provider* section is complete with the referring provider's name, and the clinic's demographics as completed in your *My Details*. See *Configuring My Details* on page 1, steps 1-6 of this document.
- Scroll to the bottom of the page and click *Submit* to finalize and submit the consult request to the appropriate referral triage centre for review. To successfully submit a referral, all mandatory fields (denoted by \*) must be completed.

**Note:** A consult request can be saved as a draft at any time by clicking **Save as Draft** at the bottom of the form. Mandatory fields do not have to be completed for saving. Please note that a saved form is **not** available for review by a triage centre or provider.

### **Reviewing Consult Requests**

At any point, a user can review the status of their consult request, by clicking on *My Referrals* from the *eReferral* tab on the *Menu Bar*.

 Click *eReferral* from the *Menu Bar* located on the left side of the screen. Click *My Referrals,* and then click *In Progress*.

| My Referrals         |       |          |        |
|----------------------|-------|----------|--------|
| Referrals            | Total | Consults | Advice |
| Recently Updated     | 11    | 8        | 3      |
| Cancelled/Declined   | 10    | 10       | -      |
| Action Required      | 55    | 15       | 40     |
| Drafts               | 21    | 11       | 10     |
| Undelivered          | 0     | 0        | 0      |
| In Progress          | 224   | 145      | 79     |
| Completed            | 113   | 6        | 107    |
| Waiting for Response | 7     | 7        | 0      |

 Select *Consult* and then click *Search* to generate a list of consult requests. Further define the search by *PHN*, *Referral Reason* or *Status* of the consult request.

| n Progress    | 5                                          |                                                                   |                                                    | Select a favourite search             |
|---------------|--------------------------------------------|-------------------------------------------------------------------|----------------------------------------------------|---------------------------------------|
| Received Date |                                            |                                                                   |                                                    |                                       |
| Status        | Draft Waiting for Clinical Triage Deferred | Reassigned     Clinical Triage in Progress     Appointment Booked | Waiting for Clencal Triage Waiting for Appointment | Clerical Triage in Progres Waitlisted |
| Request Type  | Consult                                    | Advice                                                            |                                                    |                                       |

3. Select the appropriate consult request from the list. Review the *Status, Notes, Events* and *Activities* occurring in the consult request to track its life cycle.

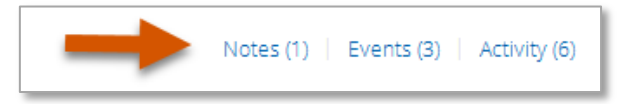

# Responding to a Request for Additional Information

On occasion, the triage centre or provider may require additional information from you. To respond to a request for additional information:

 Click *eReferral* from the *Menu Bar* located on the left side of the screen. Click *My Referrals*, and select *Action Required*.

| My Referrals         |       |          |        |
|----------------------|-------|----------|--------|
| Referrals            | Total | Consults | Advice |
| Recently Updated     | 11    | 8        | 3      |
| Cancelled/Declined   | 10    | 10       | -      |
| Action Required      | 55    | 15       | 40     |
| Drafts               | 21    | 11       | 10     |
| Undelivered          | 0     | 0        | 0      |
| In Progress          | 224   | 145      | 79     |
| Completed            | 113   | 6        | 107    |
| Waiting for Response | 7     | 7        | 0      |

- 2. Select *Consult* for *Request Type* and *Search*. Click the consult request from the list to open it.
- From the Workflow menu, click Provide Information (to Receiver). Enter a Comment to Receiver as applicable. Then click Provide Information.

| Workflow∽                                                                                                    | Edit                              | Print   |  |  |  |  |
|----------------------------------------------------------------------------------------------------|-----------------------------------|---------|--|--|--|--|
| Provide Information (to Receiver)                                                                                                    |                                   |         |  |  |  |  |
| Request Informat                                                                                                    | ion (from Re                      | ceiver) |  |  |  |  |
| Mark as Reviewed                                                                                                    | Mark as Reviewed                  |         |  |  |  |  |
| Provide Information (to Re                                                                                                    | Provide Information (to Receiver) |         |  |  |  |  |
| Do not include any clinical information in the Comment to Receiver box below.  Comment to Receiver * Please state where in the reference information was edited. |                                   |         |  |  |  |  |
| Provide Information Cancel                                                                                                    | -                                 |         |  |  |  |  |

 Click *Edit* from the top task bar and scroll to the section that you will update/provide requested information.

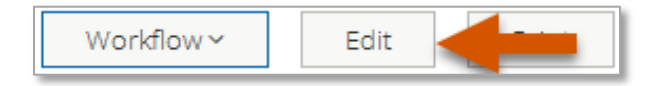

 When editing is complete, scroll down to the bottom of the page, click *Save*, then click *Yes*, and then *Edit* to send back to the Specialist for review.

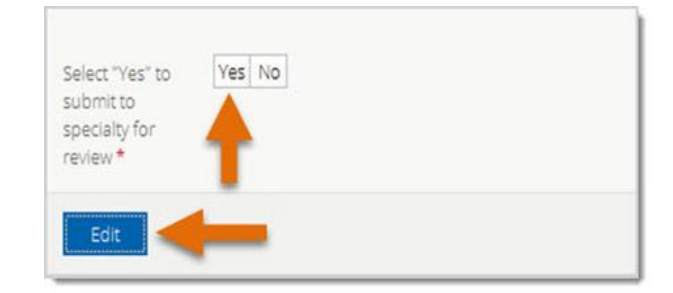